## 折页尺寸: 100\*70mm

| Contense hardness of the PA and the terms of the terms of terms of the terms of terms of the terms of terms of the terms of terms of | Collis runsi histoke of the TM undie data grant many hyperises     Collis runsi histoke of the TM undie data grant many histokes click histophysics     Licker, field heading undersynches     Selection field data grant data and the selection of the selection of the selectio                                                                                                    | Image: MB08 MP3 Player User Manual                                                                                                    | <ul> <li>WARNING</li> <li>1. It is forbidden for children to play the machine alone, please do not drop it and rub it with hard objects, otherwise it may cause loss of data or other hardware damage.</li> <li>2. It is recommended not to use the headphones continuously at high volume, please adjust the volume to an appropriate volume, and control the use time to avoid damage to your hearing.</li> <li>3. Do not use chemical reagents or cleaning reagents to clean the machine, this will damage the machine surface corrosion.</li> <li>4. It is recommended not to use this machine when driving a motor vehicle or riding a bicycle, please ensure driving safety.</li> <li>5. Please back up the files and data stored in the machine in time. Our company does not guarantee the internal information. If there is data loss, our company will not be responsible.</li> <li>6. It is forbidden to use overloaded power supply, bend it forcibly, or squeeze the power cord with heavy objects to avoid causing heat and fire.</li> </ul> | <ul> <li>7. Do not pull out the power supply with wet hands to prevent electric shock.</li> <li>8. Changes due to the performance and functions of this product may be notified without further notice, please understand.</li> <li>9. If the actual settings and usage of this product are inconsistent with this manual due to firmware program upgrade, please contact us. Thank you for your cooperation !</li> <li><b>Tips 1</b>: If the machine is not used for a long time, please charge and discharge the product every 3 months. </li> <li><b>Tips 2</b>: Any question you meet, please get contact with <b>support@aiworthtec.com</b> We are always here to help you and you have our guarantee to get brand new replacement and refund. </li> </ul>                                    | Plea<br>direc<br>32G                                                                                                    |
|----------------------------------------------------------------------------------------------------|----------------------------------------------------------------------------------------------------|----------------------------------------------------------------------------------------------------|----------------------------------------------------------------------------------------------------|----------------------------------------------------------------------------------------------------|----------------------------------------------------------------------------------------------------|
| On the number of the part large transmission of the part of the sector of the part of the sector of the part of the sector of the part of the part of t                   | Check mark interface of the Full and on cluster Median and interface. Clust the "Wear all interacting Sectoring be Full and meaning Sectoring be Full and meaning Sectoring be Full and meaning Sectoring be Full and meaning Sectoring be Full and meaning Sectoring be Full and meaning Sectoring be Full and meaning Sectoring be Full and meaning Sectoring be Full and meaning Sectoring be Full and meaning Sectoring be Full and Sectoring be Full and Sectoring Be Full and Sectoring Sectoring Sectoring Sectoring Be Full and Sectoring Be Full and Sec                                                                                                    | V2                                                                                                    | н такана на на на на на на на на на на на на                                                                                                    | <u> </u>                                                                                                    |                                                                                                    |
| 6     7     The content being recorded by inserting headphores.     8       repution. Click the 7A-8" builton again to repeat mode and resume normal pilytack.     7     South again to act ther papar mode and resume normal pilytack.     9       F Play sottings     7     Respect Sectings: Respect mode Resplay times (Set the 7A-8" being pilytack.     9     South again to act ther respect mode and resume normal pilytack.     9     South again to act ther respect mode and resume normal pilytack.     9     South again to act ther respect mode and resume normal pilytack.     9     South again to act ther respect mode and resume normal pilytack.     9     South again to mode, the default again again to mode, the default again again to result to act the respect mode adard resume normal pilytack.     9     South again to mode, the default again again to result to act the respect mode adard result to act the respect mode adard respect mode adard result to act the respect mode adard respect to act the respect mode adard result to act the respect mode adard respect to act the respect mode adard respect to act the respect mode adard respect to act the respect mode adard respect to act the respect mode adard respect to act the respect mode adard                                                                                                    | 4     7     The control is an interface of the system, site is the second based of the system with a formation of the system, site is the second based of the system.     9       repetition. Click the "A-B" button again to repeat the and of the paragraph and repeat the the of the paragraph and repeat the the A-B repeat the formation again to exit the repeat the and of the paragraph and repeat the the A-B repeat the formation again to exit the repeat the and of the paragraph and repeat the the A-B repeat the formation again to exit the repeat the and of the paragraph and repeat the the A-B repeat the formation again to exit the repeat the and of the sectem, baddight time, corean the sectem, baddight time, corean the sectem.     9       P lay settings     0. Add to paying the down and the sectem is the sectem, baddight time, corean the sectem.     9     0. Add to paying the down and the sectem, baddight time, corean the sectem.     9     0. Add to paying the down and the sectem.     9     0. Add to paying the down and the sectem.     9     0. Add to paying the down and the sectem.     9     0. Add to paying the down and the sectem.     9     0. Add to paying the down and the sectem.     9     0. Add to paying the down and the sectem.     9     0. Add to paying the down and the sectem.     9     0. Add to paying the down and the sectem.     9     0. Add to paying the down and the sectem.     9     0. Add to paying the down and the sectem.     9     0. Add to paying the down and the sectem.     9     0. Add to paying the down and the sectem.     9     0. Add to paying the down and the sectem.     9     0. Add to paying the down and the sectem. <td><ul> <li>On the main interface of the FM radio, click the "Menu" button to enter, the following submenu pops up:</li> <li>Home: Back to the main interface of the system.</li> <li>Start Fm radio recording:Recording the FM radio.</li> <li>Station list: displays preset radio frequency points, and can save up to 30 frequency points.</li> <li>Save to preset: Save current frequency points, up to 30 frequency points can be saved.</li> <li>Clear preset: Delete save preset.</li> <li>Auto tune: click the "play" button to enter auto-tuning, the player starts searching for radio stations automatically.</li> <li>Tuner region: select common frequency band(PM frequency band), Japanese frequency band(AM frequency band).</li> <li>FM Recording: Click the "play" button to enter the FM recording library, if there is no recording, it will prompt "no voice recording found", if the file has been recorded, select the recorded file to play, or delete all the recorded files.</li> </ul></td> <td><ul> <li>Bluetooth         <ul> <li>In the system main interface, click the             "Previous/Next" button to select the "Bluetooth"             icon, and then click the "Play" button to enter             the Bluetooth main interface. The following             menu pops up:         <ul> <li>1. Bluetooth switch control: turn on/off             Bluetooth (turn off Bluetooth by default)</li> <li>2. Search for Device: Search for Bluetooth             devices.</li> <li>3. Device list: List of paired Bluetooth devices.             Note: The Bluetooth of this machine can only             be connected to the Bluetooth speaker/Blue-             tooth headset, not the Bluetooth in the phone.</li> </ul> </li> <li>Recordings         <ul> <li>In the main interface of the system, click the             "Previous/Next" button to select the "Recording"             icon, you can select the "Recording Library" and             recordings settings" options, and then click the         </li></ul> </li> </ul></li></ul></td> <td><ol> <li>Recordings library</li> <li>View all the recordings.</li> <li>Recording settings</li> <li>Record from:         <ol> <li>Microphone : select this option when using the built-in microphone.</li> <li>Line in: Recording output sound of the external audio source device (either MP3 or other audio devices) via connected the line in cable.</li> <li>Recording format: ① WAV format, ② MP3 forma</li> <li>Set rec bitrate:                 <ol> <li>WAV format (512kbps/768kbps/1024kbps/1536kbps)</li></ol></li></ol></li></ol></td> <td><ul> <li>VOR<br/>Note<br/>will a<br/>sour<br/>surro<br/>the r<br/>lowe<br/>auto<br/>men<br/>featu</li> <li>AVR<br/>Note<br/>the s<br/>reco</li> <li>Fo</li> <li>In th<br/>"Pre<br/>icon,<br/>the r</li> </ul></td> | <ul> <li>On the main interface of the FM radio, click the "Menu" button to enter, the following submenu pops up:</li> <li>Home: Back to the main interface of the system.</li> <li>Start Fm radio recording:Recording the FM radio.</li> <li>Station list: displays preset radio frequency points, and can save up to 30 frequency points.</li> <li>Save to preset: Save current frequency points, up to 30 frequency points can be saved.</li> <li>Clear preset: Delete save preset.</li> <li>Auto tune: click the "play" button to enter auto-tuning, the player starts searching for radio stations automatically.</li> <li>Tuner region: select common frequency band(PM frequency band), Japanese frequency band(AM frequency band).</li> <li>FM Recording: Click the "play" button to enter the FM recording library, if there is no recording, it will prompt "no voice recording found", if the file has been recorded, select the recorded file to play, or delete all the recorded files.</li> </ul>                 | <ul> <li>Bluetooth         <ul> <li>In the system main interface, click the             "Previous/Next" button to select the "Bluetooth"             icon, and then click the "Play" button to enter             the Bluetooth main interface. The following             menu pops up:         <ul> <li>1. Bluetooth switch control: turn on/off             Bluetooth (turn off Bluetooth by default)</li> <li>2. Search for Device: Search for Bluetooth             devices.</li> <li>3. Device list: List of paired Bluetooth devices.             Note: The Bluetooth of this machine can only             be connected to the Bluetooth speaker/Blue-             tooth headset, not the Bluetooth in the phone.</li> </ul> </li> <li>Recordings         <ul> <li>In the main interface of the system, click the             "Previous/Next" button to select the "Recording"             icon, you can select the "Recording Library" and             recordings settings" options, and then click the         </li></ul> </li> </ul></li></ul>     | <ol> <li>Recordings library</li> <li>View all the recordings.</li> <li>Recording settings</li> <li>Record from:         <ol> <li>Microphone : select this option when using the built-in microphone.</li> <li>Line in: Recording output sound of the external audio source device (either MP3 or other audio devices) via connected the line in cable.</li> <li>Recording format: ① WAV format, ② MP3 forma</li> <li>Set rec bitrate:                 <ol> <li>WAV format (512kbps/768kbps/1024kbps/1536kbps)</li></ol></li></ol></li></ol>                                                                                                    | <ul> <li>VOR<br/>Note<br/>will a<br/>sour<br/>surro<br/>the r<br/>lowe<br/>auto<br/>men<br/>featu</li> <li>AVR<br/>Note<br/>the s<br/>reco</li> <li>Fo</li> <li>In th<br/>"Pre<br/>icon,<br/>the r</li> </ul>                                                                                                    |
| 6         7         Redspheries         a           republics. Click the "AF" button again to<br>repeat the end for the pragrage in a drepeat the<br>physical, in the AE induced. Click the "AF"<br>button again to ent the repeat and an drepeat the<br>physical, in the AE induced. Click the "AF"<br>member button again to ent the repeat and an drepeat the<br>physical, in the AE induced. Click the "AF"<br>following sub-meru options shows up:<br>1. Here: Back to the main interface of the system. The<br>following sub-meru options shows up:<br>1. Here: Back to the main interface of the system.<br>A. Studies: Shuffle physics and Offspeat High system main interface, click the<br>"Periods/Ret_are button to select. The Studies of the source of the source of the s                                    | 6         7         Peaphones.         8           recedition. Click the "Add Tubuna gain to<br>pays the first of the paragraph and no<br>pays the first of the paragraph and no<br>paragraph and the paragraph and no<br>paragraph and the paragraph and no<br>paragraph and the paragraph and no<br>paragraph and the paragraph and no<br>paragraph and the paragraph and<br>pays the first of the paragraph and<br>pays the first of the paragraph and no<br>paragraph and the paragraph and<br>pays the first of the paragraph and<br>pays the first pays the first of the paragraph and<br>pays the first pays the first of the paragraph and<br>pays the first pays the first pays the first pays the first pays the<br>pays the first pays the first pays the first pays the<br>pays the first pays the first pays the first pays the<br>pays the first pays the first pays the<br>pays the first pays the first pays the first pays the<br>pays the first pays the first pays the first pays the<br>paragraph and the first pays the first pays the first pays the<br>paragraph and the first pays the first pays the<br>paragraph and the first pays the first pays the<br>paragraph and the first pays the first pays the<br>paragraph and the first pays the first pays the<br>paragraph and the first pays the first pays the<br>paragraph and the first pays the<br>paragraphysic pays the<br>paragraph and the<br>paragraph and the                                                                                                    | to play, or delete all the recorded mes.                                                                                                    | recording settings" options, and then click the<br>"Play" button to enter.                                                                                                    | When "monitor(on)" is selected, you can listen to the content being recorded by inserting                                                                                                    | Dele                                                                                                    |
| <ul> <li>Propetition. Click the "A-B" button again to repeat the end of the paragraph and repeat the hard of the paragraph and repeat the hard of the paragraph and repeat the hard of the paragraph and repeat the hard of the paragraph and repeat the hard of the paragraph and repeat the hard of the paragraph and repeat the hard of the paragraph and repeat the hard of the paragraph and repeat the hard of the paragraph and repeat the hard of the paragraph and repeat the hard of the paragraph and repeat the adjacent time do has A repeat pary cycle).</li> <li>Poiled y settings</li> <li>Poiled y settings</li> <li>Do the interface for playing music. (click the "Mem" button to oner the main meru, the lasting of the adjacent time do has A repeat pary cycle).</li> <li>Pointe the main interface of the system.</li> <li>Pointe the correct the last the interface of the system.</li> <li>Pointer the correct the last the interface of the system.</li> <li>Pointer the correct the last the interface of the system.</li> <li>Pointer the correct the last the last</li></ul>                       | <ul> <li>repetition. Click the "A-B" button again to repeat the A-B repetitions. Click the "A-B" button again to repeat the end of the paragraph and repeat the A-B repeat play subject with the A-B repeat play subject with the repeat mode and play subject with the repeat mode play subject with the repeat mode play subject with the repeat mode play subject with the repeat play subject with the read with use play subject with the read with the read with the read without a pops play subject with the read with the read with the read without a pops play subject with the read without a play play subject with the read with the read without a play play subject with the read without a pops play subject with the read without a play play subject with a subject with the read without a play play subject with a subject with the read repeat play subject with a subject with a sub</li></ul>                                                                                                    | 6                                                                                                    | 7                                                                                                    | headphones. 8                                                                                                    |                                                                                                    |
| 12       13       14         • Repeat play: Short press "play" button to enter repeat play, repeat play, repeat play, you can select "repeat play, repeat all".       • Fed State Video: delete the currently playing video.       • III. Technical specifications       • Fed State Video: delete the currently playing video.         • Brightness: press */- key to adjust.       Note: This machine needs to convert the format through the conversion tool to play the video, supports the movie format AMV/AVI, the "Back" button to stop the timing and clear it. Click the "Menu" button to stop the timing and clear it. Click the "Back" button to state the alarm.       9. Pictures: In the state of browing pictures, click the "Menu" button to select the "Tool" icon, and then click the "Play" button to switch the "Pare vious/Next" button to switch the vear, month and day.       9. Backlight timer       0. Bidghtness       9. Backlight timer       0. Bidghtness       0. Belete picture       0. Belete picture       0.                                                                                                    | 12       13       14         • Repeat play: Short press "play" button to enter repeat play, you can select "repeat play, repeat play, repeat play, repeat all".       then click the "Play" button to count, and support up to 5 counts (recording a certain point time as a count). Click the "Menu" button to stop the timing and clear it. Click the "Back" button to stop the timing and clear it. Click the "Back" button to stop the timing and clear it. Click the "Back" button to stop the timing and clear it. Click the "Back" button to stop the timing and clear it. Click the "Back" button to stop the timing and clear it. Click the "Back" button to stop the timing and clear it. Click the "Back" button to stop the timing and clear it. Click the "Back" button to stop the timing and clear it. Click the "Back" button to stop the timing and clear it. Click the "Back" button to stop the timing and clear it. Click the "Menu" button to enter the movie format AMV/AVI, the resolution is 320"240.       III. Technical specifications       1. The Rule of the stop of the stop                                                                                                    | <ul> <li>repetition. Click the "A-B" button again to repeat the end of the paragraph and repeat the playback in the A-B interval. Click the "AB" button again to exit the repeat mode and resume normal playback.</li> <li>Play settings <ul> <li>On the interface for playing music, click the "Menu" button to enter the main menu, the following sub-menu options shows up:</li> </ul> </li> <li>1. Home: Back to the main interface of the system.</li> <li>2. Shuffle: Shuffle playing On/Off.</li> <li>3. Repeat: Repeat off/Repeat 1/Repeat. all/Preview(Note: Preview is that each audio file only plays for 10 seconds of browsing playback, from the current file to the last file in the recorder until the end, without looping.)</li> <li>4. Equalizer: select rock, pop, soft, jazz, classical, electronic music, a total of 6 modes, the default sound effect is off.</li> <li>5. Bookmarks: Add bookmark/Go to bookmark/Delete Bookmark.</li> <li>6. Variable Speed playback: Adjust playing speed.</li> </ul> | <ul> <li>7. Repeat Settings: Repeat mode/Replay times(Set the A-B repeat play times)/Replay interval(Set the adjacent time of two A-B repeat play cycle)</li> <li>8. Delete: delete current file</li> <li>9. Add to playlist: add current song to your playlist</li> <li>10. Remove from playlist:remove current song from current playlist.</li> <li>11. Play music from:you can set play music from all songs or this artist or this album.</li> <li><b>Settings</b></li> <li>In the system main interface, click the "Previous/Next" button to select the "Settings" icon, and then click the "Play" button to enter the main interface of the tool. The following menu pops up:</li> <li>1. Language</li> <li>The machine supports multi-language settings, simplified Chinese, English, Spanish, French and other 30 languages can be selected.</li> <li>2. Date and time</li> </ul>                                                                                                    | <ul> <li>Set the date and time.</li> <li>Display settings</li> <li>Can set the brightness of the screen, backlight timer, screen saver.</li> <li>Sound settings</li> <li>Equalizer: select rock, pop, soft, jazz, classical, electronic music, a total of 6 modes, the default sound effect is off.</li> <li>Volume limit: adjustable to limit the maximum volume.</li> <li>Button lights</li> <li>Option to turn on/off button light.</li> <li>Shutdown settings</li> <li>Power Off: can be set for 1~5 minutes without any operating system will automatically shut down.</li> <li>Sleep timer: Sleep timer is a forced shutdown in playback or recording state. After setting the shutdown time, the system will be forced to shut down after the time expires.</li> <li>Information</li> </ul> | <ul> <li>Play soft</li> <li>Disk</li> <li>8. Forr</li> <li>Plea adva the o</li> <li>9. Fact</li> <li>After butto to return the ' betw the f</li> <li>"Pla stop Fact ate I</li> <li>El</li> <li>In th "President the soft of the soft of th</li></ul> |
| <ul> <li>Repeat play: Short press "play" button to enter prepat play, you can select "repeat play, you can select "repeat play, repeat play, you can select "repeat play, repeat play, repeat play, repeat all".</li> <li>Delete video: delete the currently playing video.</li> <li>Brightness: press +/- key to adjust. Note: This machine needs to convert the format through the conversion tool too play the video, supports the movie format AMV/A/VI, the "Back" button to exit the stopwatch.</li> <li>Alarm: turn on/off the alarm and set the alarm.</li> <li>Picture format AMV/A/VI, the "S20"240.</li> <li>In the main interface of the system, click the "Tool" icon, and then click the "Play" button to satt timing and day.</li> <li>Calcendar: Click the "Menu" button to start timing (maximum timing is 99 hours: 59 minutes: 59 seconds. 99 milliseconds), and</li> <li>18</li> </ul>                                                                                                    | <ul> <li>Repeat play: Short press "play" button to enter repeat play, you can select "repeat play, repeat all".</li> <li>Delete video: delete the currently playing video.</li> <li>Brightness: press +/- key to adjust.</li> <li>Note: This machine needs to convert the format through the conversion tool to play the video, supports the movie format AMV/AVI, the resolution is 320*240.</li> <li>Tools</li> <li>In the main interface of the system, click the "Play" button to select the "Tool" icon, and then click the "Play" button to select the "Tool" icon, and then click the "Play" button to switch the year, month and day options, click the "Play" button to start</li> <li>S. Stop watch: Click the "Play" button to start</li> </ul>                                                                                                    | 12                                                                                                    | 13                                                                                                    | 14                                                                                                    |                                                                                                    |
|                                                                                                    | timing (maximum timing is 99 hours: 59<br>minutes: 59 seconds. 99 milliseconds), and                                                                                                    | <ul> <li>Repeat play: Short press "play" button to enter repeat play, you can select "repeat play, repeat play off, single repeat, repeat all".</li> <li>Delete video: delete the currently playing video.</li> <li>Brightness: press +/- key to adjust.<br/>Note: This machine needs to convert the format through the conversion tool to play the video, supports the movie format AMV/AVI, the resolution is 320*240.</li> <li>Tools</li> <li>In the main interface of the system, click the "Previous/Next" button to select the "Tool" icon, and then click the "Play" button to enter the main interface of the tool. The following menu pops up:</li> <li>1. Calendar: Click the "Menu" button to switch the year, month and day options, click the "Previous/Next" button to adjust the year, month and day.</li> <li>2. Stop watch: Click the "Play" button to start timing (maximum timing is 99 hours: 59 minutes: 59 seconds. 99 milliseconds), and</li> </ul>                                                     | <ul> <li>then click the "Play" button to pause timing.<br/>Click the "Volume Down" button to count, and<br/>support up to 5 counts (recording a certain<br/>point in time as a count). Click the "Menu"<br/>button to stop the timing and clear it. Click the<br/>"Back" button to exit the stopwatch.</li> <li>3. Alarm: turn on/off the alarm and set the alarm.</li> <li>4. Pictures: In the state of browsing pictures,<br/>click the "Menu" button to enter the following<br/>sub-menu options:</li> <li>a. Brightness</li> <li>b. Backlight timer</li> <li>c. Slideshow settings</li> <li>d. Delete picture</li> </ul>                                                                                                    | Dimensions       108*80*9MM         Screen       2.4inch/320*240 Resolution TFT         Storage       32GB(Subject to the actual product)         Weight       72g         Video format       AMV AVI         Resolution       320*240         Picture format       BMP JPEG         Music format       WAV /MP3         Recording source       Built-in mIC         Power supply       Built-in rechargeable lithium battery         Battery capacity       560MAH                                                                                                    | <ul> <li>F(</li> <li>1. TH<br/>Rule<br/>follor<br/>(1) T<br/>ence<br/>(2) T<br/>rece<br/>may</li> <li>2. C<br/>appr<br/>com</li> <li>3. Th<br/>com</li> <li>digit<br/>Rule<br/>prov</li> <li>inter</li> <li>insta<br/>and</li> <li>not i</li> </ul>                                                                                                    |

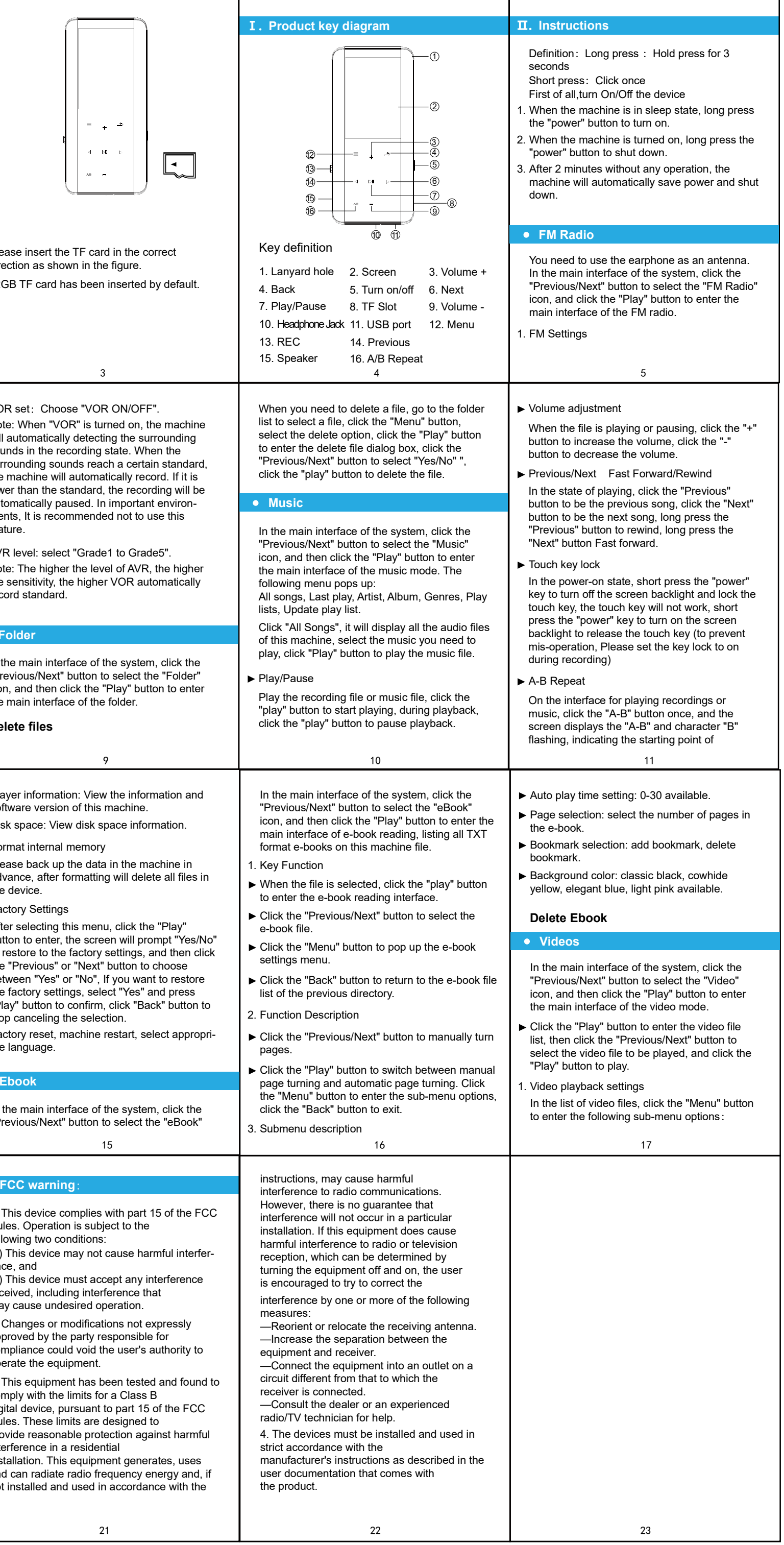